## 学信网学历、学位在线验证报告 申请下载操作说明

注:本说明分为两部分,第一部分针对 2008 年之后毕业人员,学历、学位 验证报告可直接在学信网查询、下载。第二部分针对 2008 年以前毕业、无法在 学信网查到学历、学位信息的人员,需要通过"中国学位认证"平台录入相关信 息,方能申请学位认证;认证过程需要 1-15 个工作日,需在收到学校通知后第 一时间完成申请,以免影响现场确认。

## 第一部分 2008 年之后毕业人员

### 一、登录账号

登录学信网 https://www.chsi.com.cn/, 然后点击"学历查询", 再点"本人 查询", 如下图。

| 页 学籍 | 查询 学历查询                      | 学位查询                              | 在线验证   | 出国教育背景服务                        | 閣像校对         | 学信档案                     | 高考          | 研招 | 潮澳台招生                        | 征兵                     | 就业  | 学职科 |
|------|------------------------------|-----------------------------------|--------|---------------------------------|--------------|--------------------------|-------------|----|------------------------------|------------------------|-----|-----|
|      | ■页 > 学历査询                    |                                   |        |                                 |              |                          |             |    |                              |                        |     |     |
|      |                              |                                   | 中国高    | 等教育学历证书<br><sup>話面看学历面间范围</sup> | 查询           |                          |             |    | 网站提醒<br>爆防学历集保测<br>政策及常识     | 17                     |     |     |
|      | 本。                           | 人查询                               | _      | 零散查询                            |              | 企业用户查                    | 词           |    | 高等学校学生学<br>法                 | 辅学历电子                  | 注册办 |     |
|      | 注册学信网外<br>室,即可查询本<br>查询本人学籍学 | 。登录学信档<br>4人学历。<br>学历学位信息方:<br>查询 | 在学作书编号 | 國字历音词栏目,输入证<br>短姓名进行查询。<br>查询   | 企业用)<br>务平台) | 自登录国家大学<br>目进行学历查询<br>互响 | *生就业服<br>9. |    | 学历电子注册]<br>高校学生获得等<br>学历相关知识 | (作問程<br>(軸及毕业证<br>常见问题 | 书政策 |     |

点击"进入学信档案",如下图。

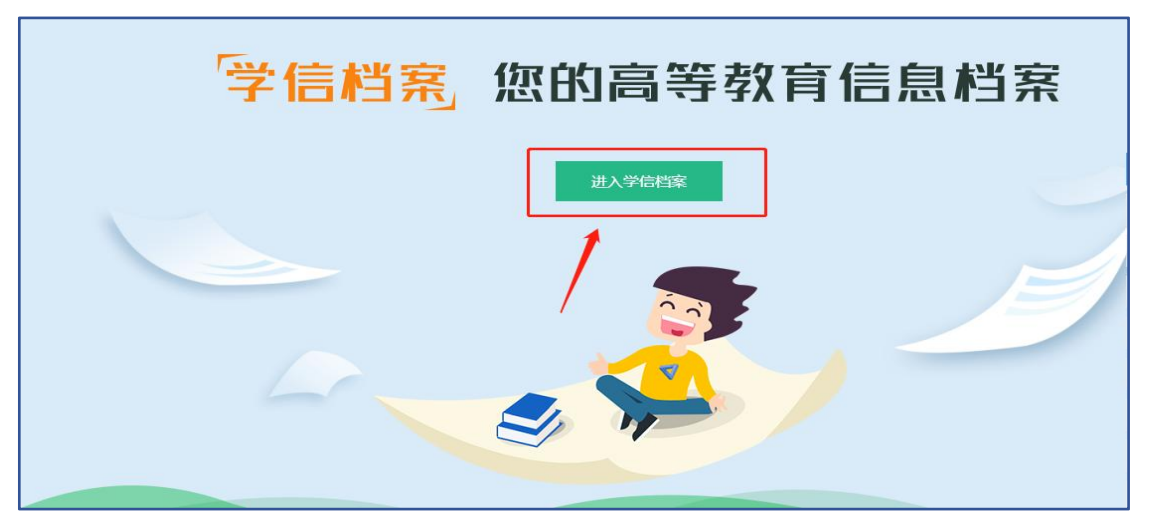

点击"在线验证报告",如下图。

| )// | > 学信档案                                                                                | 首页 高等教育                                                                                                    | 信息 在线 <u>验</u> 证报告 学儿                              | 历学位认证与成绩验证                            | 出国报告发送   调查/投票                                                                                                    | 职业测评 就业 ⑧ 个人中心 ✔ |
|-----|---------------------------------------------------------------------------------------|----------------------------------------------------------------------------------------------------|----------------------------------------------------|---------------------------------------|----------------------------------------------------------------------------------------------------|------------------|
|     | <ul> <li>高等教育信息</li> <li>芽籍 学历 学位</li> <li>Offer</li> <li>成业</li> <li>求职招聘</li> </ul> | <ul> <li>              在线验证报告             査査 申请          </li> <li>             登査 申请         </li> <li>             Ŷ校演意度         </li> <li>             參与投票         </li> </ul> | 学の学位以证与成绩验证<br>宣音 ざの学位人证与成绩验证 ごのでのよう ごののよう 小人別評 进入 | 山国服告友送<br>査者 気送服告 翻译件<br>信息板直确认<br>査者 | 学业证书图像校对<br>校对                                                                                                    | <b>下一站, 幸福</b>   |
|     | 你想求职吗?这里有道<br>会计<br>7.0K-10.0K / 本<br>生产铁技工。原                                         | 适合你的职位                                                                                                    | <u>の</u> 收/成本/费用/资产<br>5.8K-8.5K / 本科及以<br>流水线技术工  | ≝ € 527<br>E 63.80                    | 換一批   更多<br>1<br>1<br>1<br>1<br>1<br>1<br>1<br>1<br>5<br>0<br>K<br>/ 本科及以上<br>2<br>7<br>「<br>氏<br>約<br>4<br>3<br>5<br>5<br>5<br>5<br>5<br>5<br>5<br>5<br>5<br>5<br>5<br>5<br>5 |                  |

进入以下界面,可看到学籍在线验证报告、学历证书电子注册备案表、学位 在线验证报告,如下图。

| 教育部学籍在线验证报告                                                                                                    |                                                                                                    |                                                                                                    |
|----------------------------------------------------------------------------------------------------|----------------------------------------------------------------------------------------------------|----------------------------------------------------------------------------------------------------|
| Online Verification Report of Student I                                                                                                    | ecord (Current Students)                                                                                                    |                                                                                                    |
| 《教育部学籍在线验证报告》是依据(                                                                                                    | 高等学校学生学籍学历电子注册办法》(教学[2014]11号)为学                                                                                                    | 生本人提供的学籍注册信息网上查询验证服务。                                                                                                    |
| 救育部学 <b>历证书电子注册</b> 省                                                                                                    | 案表                                                                                                    |                                                                                                    |
| Online Verification Report of HE Quali                                                                                                    | cation Certificate (Graduate Students)                                                                                                    |                                                                                                    |
| 《教育部学历证书电子注册备室表》,                                                                                                    | 次据《高等学校学生学等学历电子注册办法》(数学[2014]11号)                                                                                                    | ) 对学牛本人提供的学历注册信息网上香询验证服务。                                                                                                    |
| 中国高等教育学位在线验证                                                                                                    |                                                                                                    |                                                                                                    |
| 中国高等教育学位在线验证<br>Online Verification Report of Higher E<br>《中国高等教育学位在线验证报告》是                                                                      | <b>报告</b><br>Jaction Degree Certificate 2<br>衣媚《学位授予信息管理工作规程》(学位办〔2020〕8号)对转                                                                                                  | 学生本人提供的学位授予信息网上查询验证服务。                                                                                                    |
| 中国高等教育学位在线验证<br>Online Verification Report of Higher E<br>《中国高等教育学位在线验证报告》 易<br>② 报告介绍                                                           | <b>报告</b><br>ucation Degree Certificate 2<br>衣据《学位授予信息管理工作规程》(学位办〔2020〕8号)对结                                                                                                  | 产生本人提供的学位接予信息网上查询验证服务。                                                                                                    |
| 中国高等教育学位在线验证<br>Online Verification Report of Higher E<br>(中国高等教育学位在线验证报告) 复<br>② 报告介绍<br>为满足求明招聘、派遣接收、升学                                        | <b>报告</b><br>ucation Degree Certificate 2<br>衣服(学位授予信息管理工作规程)(学位办〔2020〕8号)对持<br>考研、专升本)、出国留学、干部任免、职称评定、信用评估等                                                                  | 产生本人提供的学位接予信息网上查询验证服务。<br>2000成的需要,学信网依托全国高等教育学生信息数据库,对学生的学籍                                                                       |
| 中国高等教育学位在线验证<br>Online Verification Report of Higher E<br>(中国高等教育学位在线验证报告) 复<br>② 报告介绍<br>为满足求职招聘、派遣接收、升学<br>历、学位、招生录取等相关信息提                     | <b>报告</b><br>ucation Degree Certificate <b>2</b><br>浓媚《学位授予信息管理工作规程》(学位办〔2020〕8号)对结<br>(考研、专升本)、出国留学、干部任免、职称评定、值用评估等<br>在线验证报告,如:《教育部学历证书电子注册备案表》、《教                          | 产生本人提供的学位接予信息网上查询验证服务。<br>200域的需要,学信网依托全国高等教育学生信息数据库,对学生的学籍<br>21育部学籍在线验证报告》、《中国高等教育学位在线验证报告》等。验                                   |
| 中国高等教育学位在线验证<br>Online Verification Report of Higher Ev<br>《中国高等教育学位在线验证报告》 5<br>② 报告介绍<br>为满足求职招聘、派遣接收、升学<br>历、学位、招生录取等相关信息提<br>告由学信网提供在线验证功能,报 | <b>报告</b><br>ucation Degree Certificate 2<br>浓媚《学位授予信息管理工作规程》(学位办〔2020〕8号)对学<br>(考研、专升本)、出国留学、干部任免、职称评定、值用评估等<br>在线验证报告,如:《数育部学历证书电子注册备案表》、《教<br>持有人登录网站在线验证页面,输入在线验证码即可免费验证报 | 产生本人提供的学位接予信息网上查询验证服务。<br>9顿域的需要,学信网依托全国高等教育学生信息数据库,对学生的学籍<br>1有部学籍在线验证报告》、《中国高等教育学位在线验证报告》等。验<br>28内容。报告中的信息也可通过扫描二维验证码进行验证或手机上网再 |

第2页共11页

## 二、报告申请

#### (一)教育部学历电子注册备案表获取步骤

点击上图"教育部学历电子注册备案表"的"查看",进入下图界面,选择 身份核验方式,方式一或方式二均可。

以下以"方式二"为例:

#### 1. 输入毕业学校名称并进行验证。

| 本人身份                             | 核验                   |
|----------------------------------|----------------------|
| 为保障您的信息安全,请选择一种方式进行核验,           | 核验通过后才能查看本人的学籍学历信息。  |
| 方式 1<br>使用学信网App通过人像比对<br>进行实人核验 | 方式 2<br>输入就读或毕业的学校名称 |
|                                  | 输入就读或毕业的学校名称         |
| 大短业                              | <u>验</u> 业           |
|                                  |                      |

2. 选择自己的本科院校,并点击申请。

| ルト学信根   | 当案   |     | 高等教育信息 | 在线验证报告 | 学历认证与成绩验证 | 国际合作申请 | 调查/投票 | 职业测评 |  |
|---------|------|-----|--------|--------|-----------|--------|-------|------|--|
| 首页 高等学籍 | 高等学历 |     |        |        |           |        |       |      |  |
| 本科      | 17   | i j |        |        | 您暂未申请该学历  | 间子注册备案 | 溒     |      |  |

3. 将验证报告有效期增加至最长时间 6 个月有效期

| 在线验证报告 > 高等学历 > 申请报告                                |    |
|-----------------------------------------------------|----|
| 申请《教育部学历证书电子注册备案表》                                  |    |
| 申请报告:本科 將有效期时间增加值最长时间180天                           |    |
| 设置在线验证报告有效期 180天 - 6 + 月 您可在报告到期前一个月内或到期后,来延长验证有效期。 | 申请 |
|                                                     |    |

#### 第3页共11页

#### 4. 查看下载

点击查看,即可完成学历认证,将教育部学历证书电子注册备案表进行下载, 保存为 PDF 格式。

| ルトン学信相   | 当案    |     | 高等教育信息 | 在线验证报告 | 学历认证与成绩验证 | 国际合作申请 | 调查/投票         | 职业测评     | 就业   |   |  |
|----------|-------|-----|--------|--------|-----------|--------|---------------|----------|------|---|--|
| 首页 高等学籍  | 高等学历  |     |        |        |           |        |               |          |      |   |  |
| 本科       | an an | - A |        |        |           |        |               | _        |      |   |  |
| ✓ 已申请的报告 | i     |     |        |        |           | _      | _/            | 点击到      | 至看即可 | J |  |
| 在线验证码    |       | 语种  | 有效則    | 月      | 状态        | 操作     |               |          |      |   |  |
|          |       | 中文  | 2022   | -01-17 | 有效        | 查看     | <b>正长验证</b> 有 | 前效期 关闭   |      |   |  |
|          |       |     |        |        |           |        | 2021-12-19后   | 您可以延期该报告 |      |   |  |

以下为"教育部学历电子注册备案表"模板。

\_

| 维名                                                                                                    | 1.2-2-2-2                                                                                                    | The second second second second second second second second second second second second second second second se |                                                                                                    | 100                                |
|----------------------------------------------------------------------------------------------------|----------------------------------------------------------------------------------------------------|----------------------------------------------------------------------------------------------------|----------------------------------------------------------------------------------------------------|------------------------------------|
| 19.81                                                                                                    | t -                                                                                                    | 出生日期                                                                                                    | · · · · · · · · · · · · · · · · · · ·                                                                                                    | 1                                  |
| 入学日期                                                                                                    |                                                                                                    | AR (82) SE FE R                                                                                                 | · • 1                                                                                                    |                                    |
| 学历类别                                                                                                    | T mean and                                                                                                    | 爆次                                                                                                    |                                                                                                    | -                                  |
| 学校名称                                                                                                    | # <9                                                                                                    |                                                                                                    | 19:84                                                                                                    |                                    |
| **                                                                                                    | 1000                                                                                                    | -                                                                                                    | 学习形式                                                                                                    | 4.85                               |
| 证书编号                                                                                                    |                                                                                                    |                                                                                                    | 单(结)业                                                                                                    |                                    |
| 校(院)长姓名                                                                                                    |                                                                                                    |                                                                                                    |                                                                                                    |                                    |
| 有<br>残<br>验<br>证<br>(注意年間。<br>(二) 古市市高川                                                                                                    | AT 2 2593                                                                                                    | 109 C 1000 000 10                                                                                               | 2012/01/01/02/97                                                                                                    | <b></b>                            |
| 2. 6 8 8 65<br>16 8 5 17<br>16 8 5 17<br>16 8 18<br>2 16 8 18<br>3. 6 8 8 6 70<br>4. 4 17 70<br>5. 9 5 6 70<br>5. 9 5 6 70<br>5. 9 5 6 70<br>5. 9 5 6 70<br>5. 9 5 6 70<br>5. 9 5 6 70<br>5. 9 5 6 70<br>5. 9 5 6 70<br>5. 9 5 6 70<br>5. 9 5 6 70<br>5. 9 5 6 70<br>5. 9 5 70<br>5. 9 5 70<br>5. 9 70<br>5. 9 | 作用这个法、目的出来来<br>件学生的显明"合体和。<br>新闻"的现在子教作。3<br>、不能同其他第一方书和<br>作业的现在,所以出来的<br>就是我们认为问题,不能问<br>新闻"的意味业能与我说。<br>和。 | 化水分化(产加)中的水化和<br>化药化二、输入合物的涂<br>化药化二、加入合物的涂<br>化分化、<br>化物化、<br>化物化、<br>化物化、<br>化物化、<br>化物化、<br>化物化、<br>化物化、     | (197)、中市地面近。<br>1953年7月2日、 (1959年<br>1953年1月2日、 (1959年<br>1955年1月1日、 (1957年<br>1955年1月1日日、 (1957年<br>1955年1月1日日、 (1957年<br>1957年1月1日日、 (1957年<br>1957年) | ●世紀中<br>"学信用<br>(40-10/P)<br>(代起氏) |

#### (二)中国高等教育学位在线验证报告获取步骤

1. 点击下图"中国高等教育学位在线验证报告"的"查看"。

| Online Verification Report of Stu<br>《教育部学籍在线验证报告》是I                                                                                                    | ent Record (Current Students)<br>·据《高等学校学生学籍学历电子注册办法》(教学[2014]11号)为学生本人提供的学籍注册信息网上查询验证服务。     | 查          |
|----------------------------------------------------------------------------------------------------|-----------------------------------------------------------------------------------------------|------------|
| <b>教育部学历证书电子</b> 注                                                                                                    | 册备案表 1                                                                                        |            |
| Online Verification Report of HE                                                                                                    | Jualification Certificate (Graduate Students)                                                 | 直征         |
|                                                                                                    | A YEUNE (MALTALLALANDE LINEAR (NALTALLALANDENGLINITHERATING)                                  |            |
| 七同言体地在学校大学                                                                                                    | A):〒伊佐                                                                                        |            |
| 1国高寺教育学业住线                                                                                                    |                                                                                               | -          |
| Inline Verification Penort of Hig                                                                                                    | er Education Degree Certificate                                                               |            |
| Inline Verification Report of Hig                                                                                                    | er Education Degree Certificate                                                               | <u>д</u> 1 |
| Nnline Verification Report of Hig<br>《中国高等教育学位在线验证报行                                                                                                    | er Education Degree Certificate 2 i》是依据《学位授予信息管理工作规程》(学位办〔2020〕8号)对学生本人提供的学位授予信息网上查询验证服务。     | - 10       |
| when the second second secon | er Education Degree Certificate 2<br>i》是依据《学位授予信息管理工作规程》(学位办〔2020〕8号)对学生本人提供的学位授予信息网上查询验证服务。  | <u> </u>   |
| Online Verification Report of Hig<br>(中国高等教育学位在线验证报)<br>② 报告介绍                                                                                                    | er Education Degree Certificate 2<br>i) 是依据《学位授予信息管理工作规程》(学位办〔2020〕8号)对学生本人提供的学位授予信息网上查询验证服务。 |            |

## 2. 点击尝试绑定学位。

| J. |                                                                                                    | <u>卡</u> 查询到炮                     | 的学位档案信                        | 息,请您先约     | 邦定。                   |         |
|----|----------------------------------------------------------------------------------------------------|-----------------------------------|-------------------------------|------------|-----------------------|---------|
|    | 首页 高等教育信息                                                                                                    | <b>在线验证报告</b>                     | 学历学位认证与成绩验证                   | 正 出国报告发送   | 调查/投票                 | 职业测评  勍 |
|    | e <b>F</b>                                                                                                    | 您还未绑定 <sup>;</sup><br>尝试绑定学位      | 学位信息,可以使用"封<br>学位查询范围         | 尝试绑定学位"功能  | 绑定您的学位                | :       |
|    | 记录 提示信息 <ol> <li>本系统提供社会查询的学生</li> <li>大本系统提供社会查询的学生</li> <li>院学位委员会办公室备案的学</li> <li>2、请确保注册账号的"姓名"及</li> </ol> | 立证书数据来源于相<br>位授予数据。<br>到证件号码"无误,」 | 关学位授予单位经所在省(<br>目对应的学位信息属于本系约 | 自治区、直辖市)学位 | 委员会办公室报国<br>的绑定学位信息,详 | 务       |

3. 输入学位证编号,完成绑定。

|                                             | 学位绑定                                                                                                | ×               |
|---------------------------------------------|----------------------------------------------------------------------------------------------------|-----------------|
| *证书编号:                                      |                                                                                                    |                 |
| <b>说明</b><br>1                              | 8本人的学位证书完全——政                                                                                       | 公室报国            |
| 2、如果仍然无法绑定您的                                | 为学位,请联系学位授予单位。                                                                                      | 信息,             |
|                                             | 确定取消                                                                                                | 。本网             |
|                                             |                                                                                                    |                 |
|                                             |                                                                                                    |                 |
| 您还未<br>一                                    | :绑定学位信息,可以使用"尝试绑"<br>完学位 — 学位奋狗范围                                                                   | 定学位"功能绑定您的      |
| 您还未<br>———————————————————————————————————— | 第定学位信息,可以使用"尝试绑"<br>完学位 1 学位查询节用<br>学位绑定                                                            | 定学位"功能绑定您的<br>× |
| 您还未<br>尝证细                                  | #绑定学位信息,可以使用"尝试绑;<br><del>定学位   学位客询访用</del><br>学位绑定<br><b>····································</b> | 定学位"功能绑定您的<br>× |
| 您还未<br>一一                                   | 完学位   学位查询节■<br>学位绑定<br>✔ 绑定成功<br>刷新查看                                                              | 定学位"功能绑定您的<br>× |

### 选择 6 个月最长有效期。

| 首页 | 高等学籍       | 高等学历              | 学位           | 协助申请            |                                      |    |
|----|------------|-------------------|--------------|-----------------|--------------------------------------|----|
|    |            | all take too take |              |                 |                                      |    |
| 仕  | 线验证报告 > 学位 | > 申请报告            |              |                 | 申请《中国高等教育学位在线验证报告》                   |    |
|    | 申请报告:学士    | 上-浙江工商;           | 大学-工商        | 商管理             |                                      |    |
| i  | Q置在线验证报告有  | 效期 180天           | -<br>-<br>申谢 | 6 +<br>樹量最大为6个月 | 月   您可在报告到期前一个月内或到期后,来延长验证有效期。<br>9! | 申请 |

#### 4. 查看下载

右上角点击查看"该学位在线验证报告",点击下载 PDF 版本即可。

| 学籍信息/图像校对  | 学历信息   | 学位信息    | 考研信息    | 毕业去向   |   |          |              |   |
|------------|--------|---------|---------|--------|---|----------|--------------|---|
| 您一共有 1 个学位 | 还有学位没有 | 显示出来?尝试 | 【绑定学位   | 学位查询范围 | 1 | 学位查询结果说明 |              |   |
| 学士-延安大     | 学-临床医学 | lag .   |         |        |   |          | 查看该学位的在线验证报告 | 9 |
|            | 100    |         | 姓名:     |        |   | 性别:      | 男            |   |
|            |        | 出       | 生日期: 🔳  |        |   | 获学位日期:   | 100 or 1     |   |
|            |        | 学位授     | 予单位: 🛄  |        |   | 所授学位:    | 医学学士学位       |   |
| 学位照片       |        | Ť       | 科专业: 临6 | 医学     |   | 学位证书编号:  | 3            |   |
|            |        |         |         |        |   |          |              |   |
|            |        |         |         |        |   |          |              |   |
|            |        |         |         |        |   |          |              |   |

| 在线验证码            | 语种 | 有效期        | 状态 | 操作            |
|------------------|----|------------|----|---------------|
| XC16RD8S4WV10MHT | 中文 | 2023-02-10 | 有效 | 查看 延长验证有效期 关闭 |
|                  |    |            |    |               |
|                  |    |            |    |               |

|        |                                                                        | WAET IN    |
|--------|------------------------------------------------------------------------|------------|
|        |                                                                        | 2.011.0    |
| 姓名     |                                                                        |            |
| 性别     | 女                                                                      |            |
| 出生日期   |                                                                        |            |
| 获学位日期  | 2010年06月30日                                                            |            |
| 学位授予单位 | 新                                                                      |            |
| 所授学位   | 文学学士学位                                                                 |            |
| 学科专业   | 艺术设计(环境艺术设计)                                                           |            |
| 学位证书编号 |                                                                        |            |
|        |                                                                        |            |
|        |                                                                        |            |
|        | 在线验证码<br>①保证据在线点在EMPIE: https://www.dasi.com.ca/ik<br>②使用学信用4api描二维明验证 | n/hgex.jsp |
|        |                                                                        |            |

第7页共11页

# 第二部分 2008 年以前毕业人员 网上学位证书验证流程

注:此部分仅针对 2008 年以前毕业,证书时间为 2008 年以前的人员,因 2008 年以前的学历学位信息无法在学信网查到,需按此文件操作后方可查询下 载。如证书丢失,没有证书编号信息,可找原学校查询、补开证明,也可找工作 单位人事查询入职时提交的证书复印件。

## 一、学信网"中国学位认证"

打开网址: https://xwrz.chsi.com.cn/gateway

(一)认证申请

| 学信网 chsi.com.cn ¦ | ▲返回首页  ■加为收藏  ●在线帮助                        |
|-------------------|--------------------------------------------|
| CHINA             | 中国学位认证<br>QUALIFICATION VERIFICATION (CQV) |
| 认证申请              | 认证报告真实性查询                                  |
| 注册                | <b>申请单编号</b> 申请单编号                         |
| 普通登录              | 2018年7月1日之后提交的学位认证申请,验证报告时无需输入申请单编号!       |
| 其他登录方式            | <b>报告编号/验证编码</b> 报告编号或验证编码                 |
| 教育部统一身份认证平台登录     | 验证码 验证码 5355                               |
|                   | 查询 (Check)                                 |
|                   | 相关附件:                                      |
|                   | • 新旧版国内学位认证报告调整说明                          |

(二) 注册

| CHINA Q                                  | 中国学位认证<br>UALIFICATION VERIFICATION (CQV)           |
|------------------------------------------|-----------------------------------------------------|
| 认证申请                                     | 认证报告真实性查询                                           |
| (Verification Application)               | (Online Checking of Verification Report)            |
| 注册 普通登录                                  | 申请单编号 申请单编号<br>2018年7月1日之后提交的学位认证申请,验证报告时无需输入申请单编号! |
| 其他登录方式                                   | <b>报告编号/验证编码</b> 报告编号或验证编码                          |
| 教育部统一身份认证平台登录<br>提示:系统开放使用时间为8:00-24:00! | 验证码<br>验证码<br>查询 (Check)                            |

可选择手机或邮箱注册, 推荐手机注册。

| 请选择                                                                                                    | 注册方式                                                                                                    |
|----------------------------------------------------------------------------------------------------|----------------------------------------------------------------------------------------------------|
| 手机注册                                                                                                    | 邮箱注册                                                                                                    |
| <ul> <li>手机注册须知:</li> <li>一个手机号码只能注册一个账户,可用于找回密码和接收系统通知短信;可直接使用手机号码直接登录</li> <li>已注册用户无法使用相同证件号码重复注册</li> <li>为确保完成注册,请严格按照证件信息填写,中国大陆居民推荐使用【身份证】进行注册</li> <li>推荐使用以下证件号码进行注册:身份证、中国护照、台湾居民来往大陆通行证、港澳居民来往内地通行证、外国人永久居留身份证</li> <li>如确认信息无误,仍不能通过实名核验,可能是您的身份信息近期发生过变化,公安系统未及时更新导致的。如您所使用的证件类型为居民身份证,您可以通过开通网证更新您的信息,而再再登录本系统进行注册即可。网证办理参见</li> </ul> | <ul> <li>邮箱注册须知:</li> <li>为了保证您能及时正常收到激活邮件,请尽量使用qq邮箱或163邮箱进行注册,如果提示邮件已发送,但未收到邮件可以造看垃圾箱以确认是否被拦截。</li> <li>邮箱大小写差异不会影响收发邮件,testA@qq.com、testa@qq.com将视为同一邮箱,无法重复注册。</li> <li>为保证更加快速的出具认证报告,建议中国大陆居民使用身份证进行注册</li> </ul> |

填写注册信息。

| 4 | 注册                                    |
|---|---------------------------------------|
|   | • 为确保完成注册,以下内容清严格按照证件信息进行填写。          |
|   | * 证件类型                                |
|   | 中国大陆居民请使用【身份证】进行注册                    |
|   | 请选择一个选项                               |
|   | * 姓名                                  |
|   |                                       |
|   | 石山叶与阳平高有夫义子呀,两广格攻就此叶十大小与他心地打块与        |
|   | * 电子邮箱                                |
|   | 为保证电子认证报告及通知消息的正常接收,推荐使用qq或163邮箱进行注册  |
|   | * 手机号码                                |
|   | 请填写您正常使用的手机号码,便于接收系统消息                |
|   | +86 (中国大 🗸                            |
|   | *密码                                   |
|   | 请设置8-20位密码,密码中必须包含字母、数字和特殊字符(@#&!~*等) |
|   | * 确认察码                                |
|   | 请确保2次输入的密码一致                          |
|   |                                       |
|   | 注册                                    |

## 二、登录

#### (一)学位认证申请

点击左侧的"学位认证申请",阅读完右侧须知后点击右下角按钮。

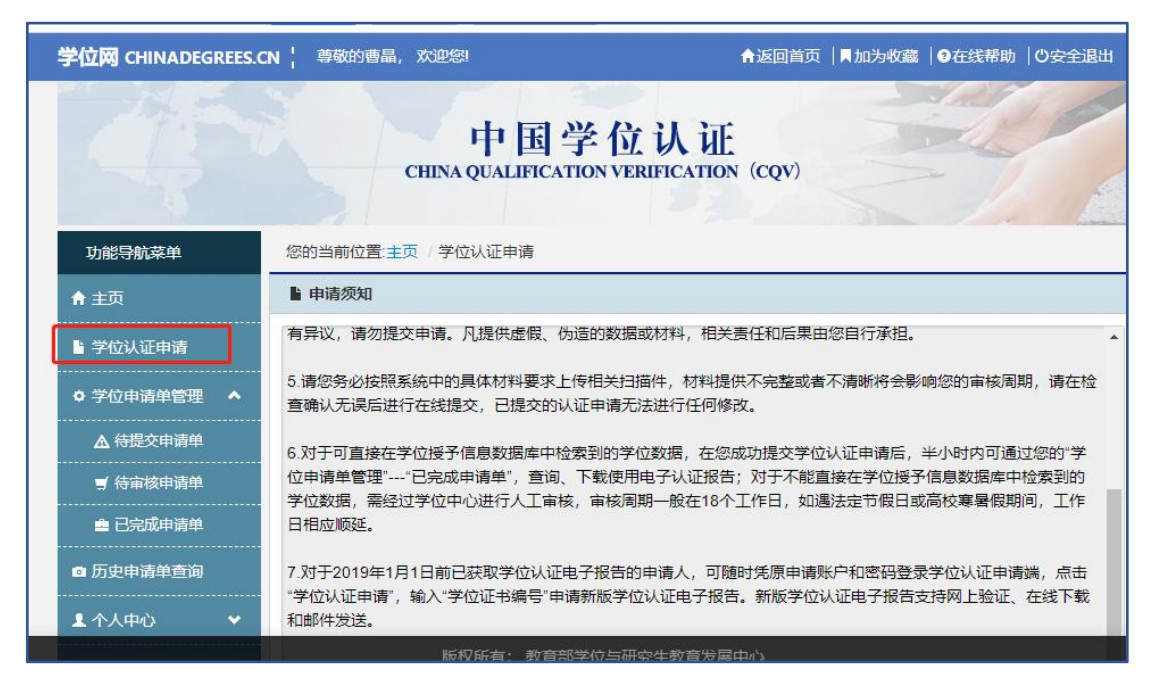

填入姓名、学位证编号等信息。

| ♠ 主页                  | 由清洪度 1                 | -      | 2              | 3            |            |
|-----------------------|------------------------|--------|----------------|--------------|------------|
| L <sup>L</sup> 学位认证申请 | <b>〒1月211支</b><br>1.学位 | 核查 »   | 2. 学位核查结果展示 >> | » 3. 申请单提交 » | 4. 申请单信息展示 |
| ◆ 学位申请单管理 ◆           | ▲ 请填写学位信息              |        |                |              |            |
| ▲ 待提交申请单              | 证书持有者姓名                |        | *              |              |            |
| ■ 待审核申请单              |                        | +      |                |              |            |
| ■ 已完成申请单              | 业件类型                   | 身份证    |                |              |            |
| ◎ 历史申请单查询             | 证件号码                   |        | *              |              |            |
| ▲ 个人中心 🖌 👻            | 学位证书编号                 | 学位证书编号 | *              |              |            |
| Q 认证报告查询              |                        |        |                |              |            |
| 3 帮助                  | 验证码                    | 验证码    | F7CP           |              |            |
| じ 退出                  |                        |        |                |              |            |
|                       |                        |        |                |              | 查询         |

按照步骤依次操作完毕即可。学位认证报告大约需要 7-15 个工作日,快的

时候也有1-2天就能出来的,以实际为准。

(二) 学位认证报告模板(需把图片改成 PDF 格式)

| <b>十回同寺</b> :                                                                                                    | <b>教育学性认</b> 证 抢 古                          |
|----------------------------------------------------------------------------------------------------|---------------------------------------------|
| <ul> <li>社 名</li> <li>地 名</li> <li>地 約: 男</li> <li>出生日期: 1984年 09 月</li> <li>学位提示单位:</li> <li>学位基础: 学士</li> <li>学科门美(专业学位美州)</li> <li>学科专业:</li> <li>拔学位半份: 2007年</li> </ul> | 报告编号: 1Y<br>打印日期: 2022-12-13<br>、学<br>: 经济学 |
| <sup>李位证书编号:</sup><br>以上学位情况属实,专                                                                                                    | 此认证。                                        |
| L.以這接會在抽畫<br>https://www.z/bii<br>.公使用学信用App                                                                                                    | 验考量:<br>2000.00<br>扫描二维码验证                  |

第 11 页 共 11 页